## 8. Eelregistreerimine

Eelregistreerimine toimub alati järgmiseks semestriks ja avatud teatud ajavahemiku jooksul. Eelregistreerimise ajavahemikku kirjeldab iga instituut ise, kuid sügissemestril eelregistreerimine peab lõppema hiljemalt 24. detsember ja kevadel hiljemalt 1. juunil.

## 8.1 Eelregistreerimise väljakuulutamine

Eelregistreerimise kuulutab välja instituudi töötaja. Selleks liikuda menüüs: Õppetöö -> Eelregistreerimine -> lisa.

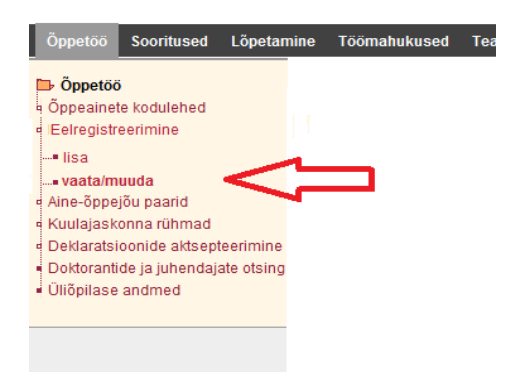

Avaneval vormil tuleb sisestada järgmised andmed: aine (valitakse registrist, saab valida ainult enda struktuuriüksuse ainete hulgast), eelregistreerimise algus, eelregistreerimise lõpp, keelevaliku võimalus ja kommentaar.

Eelregistreerimist saab kustutada kuni registreerimise lõppu. Kustutamisel tuleb kindlasti üle küsida, kas soovitakse andmed kustutada. Peale registreerimise lõppu eelregistreerimist kustutada ei saa.

Salvestatud eelregistreerimise andmed saab osaliselt muuta: muuta saab eelregistreerimise algust ja lõppu kuni eelregistreerimise lõpuni.

Keelevalik peab olema vaikimisi "ei", st et eelregistreerimise juures ei ole vaja keelt valida. Kui keelevalik on "jah", siis on üliõpilasel eelregistreerimise juures võimalik määrata soovitud keelerühm (eesti, vene, inglise).

| 2011/2012 kevad             |                                                                               |
|-----------------------------|-------------------------------------------------------------------------------|
| IFI7138 - Projektijuhtimine | 1 ×                                                                           |
| 01.11.2011                  |                                                                               |
| 24.12.2011 23:59            |                                                                               |
| ei 🔹                        |                                                                               |
|                             |                                                                               |
|                             |                                                                               |
|                             | 2011/2012 kevad<br> F/7138 - Projektijuhtimine<br> 01.11.2011     23:59<br>ei |

## 8.2 Üliõpilaste eelregistreerimine

Üldjuhul eelregistreerivad üliõpilased end ise. Instituudi töökohal saab eelregistreerunuid aga nii vaadata, lisada kui ka nimekirjast eemaldada. Selleks liikuda menüüs Õppetöö → Eelregistreerimine → Vaata/muuda.

Üliõpilasi saab lisada võlukepikese ikoonile vajutades, otsitakse kõikide Tallinna Ülikooli aktiivsete üliõpilaste seast. Kustutamine käib prügikasti ikoonile vajutades.

Tudengi nimekirjast kustutamisel küsib süsteem üle, kas eemaldamise soov on kindel. Eemaldamisel tuleb sisestada eemaldamise põhjus (kohustuslik), mida ka üliõpilane näeb. Vajadusel saab instituut eelregistreeringu taastada, üliõpilasel sellist võimalust pole.

Tehtud muudatused (üliõpilaste lisamine, kustutamine, eelregistreerimise info muutmine) salvestada.

| irgmin                       | e semester                                             | 2011/2012 kevad             |                                 |              |                     |          |  |  |
|------------------------------|--------------------------------------------------------|-----------------------------|---------------------------------|--------------|---------------------|----------|--|--|
| ine *                        |                                                        | IFI7138 - Projektijuhtimine |                                 | ×            |                     |          |  |  |
| elregis                      | treerimise algus                                       | 01.11.2011                  |                                 |              |                     |          |  |  |
| elregis                      | treerimise lõpp *                                      | 24.12.2011 23:59            |                                 |              |                     |          |  |  |
| kuva keeled *                |                                                        | jah •                       | liah •                          |              |                     |          |  |  |
| sainfo                       |                                                        |                             |                                 |              |                     |          |  |  |
|                              |                                                        |                             |                                 |              |                     |          |  |  |
|                              |                                                        |                             |                                 |              |                     |          |  |  |
|                              |                                                        |                             |                                 |              |                     |          |  |  |
| ALVES                        | TA Kustuta Ta                                          | ssta Loobu                  |                                 |              |                     |          |  |  |
| ALVES                        | TA Kustuta Ta<br>istreerunud                           | ssta Loobu                  |                                 |              |                     |          |  |  |
| ALVES<br>Eelreg              | TA Kustuta Ta<br>Istreerunud<br>ülõpilaskood           | asa toobu                   | reg. aeg 🛦 🔻                    | öppekava 🛦 🔻 | struktuuriüksus 🔺 🔻 | keel 🛧 🔻 |  |  |
| ALVES<br>Eelreg<br>X<br>1. E | TA Kustuta Ta<br>istreerunud<br>ülõpilaskood<br>071617 | esta Loobu                  | reg.aeg ▲ ▼<br>15.11.2011 12:30 | õppekava     | struktuuriüksus 🔺 👻 | keel **  |  |  |